## **De Nationale Overgangstest – en brugers rejse**

testogprøver.dk

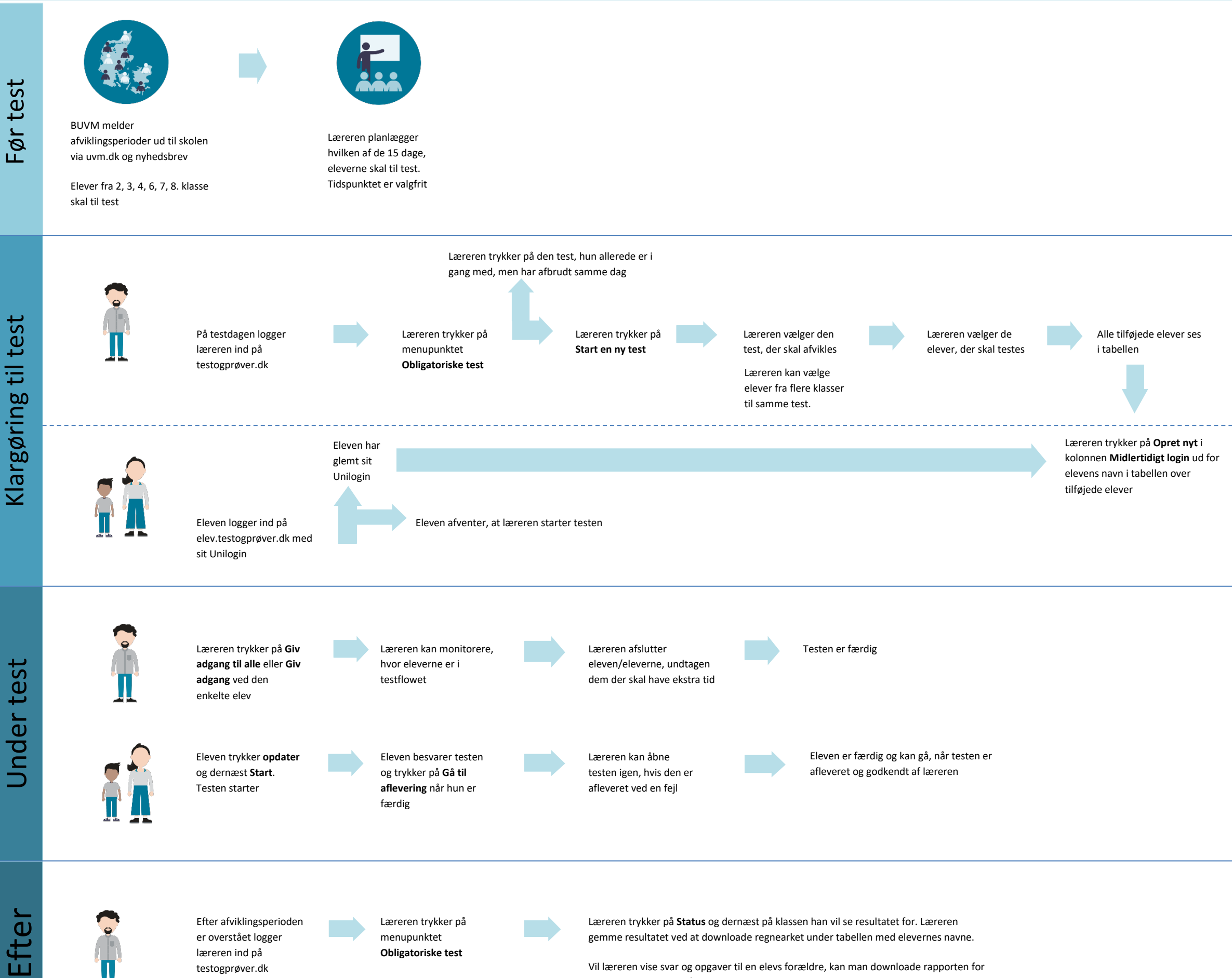

Vil læreren vise svar og opgaver til en elevs forældre, kan man downloade rapporten for eleven eller vise den på skærmen til skole-hjemsamtale

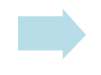

Eleven logger ind på elev.testogprøver.dk med sit midlertidige login